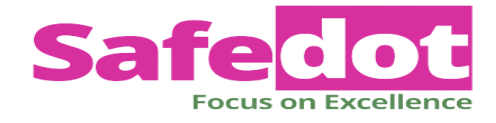

# ICOP

# (Integrated Cloud Oriented Platform)

## **Manual to Generate Admit Card**

Haryana State Board of Technical Education Govt. Polytechnic Campus, Sector-26, Panchkula, Pin-134116

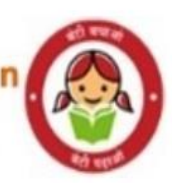

### 

#### Contents

| 1. Introduction             | 2 |
|-----------------------------|---|
| 1.1 Purpose                 | 2 |
| 1.2 Important Points        |   |
| 2. Steps to Submit PCA Form |   |

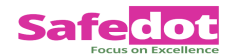

## **1. Introduction**

#### 1.1 Purpose

The purpose of this User Manual is to help the college to guide how to generate Admit Card

#### 1.2 Important Points

The URL to be used https://hsbtehry.in

#### Safe dot

## 2. Steps to Generate Admit Card

1. On accessing the URL <u>https://hsbtehry.in</u> below mentioned login screen will be displayed:

| <br>WELCOME                                          | Login Please     |  |
|------------------------------------------------------|------------------|--|
| <br>WELCOME                                          | Urar Name        |  |
| <br>То                                               | User Name        |  |
| <br>ІСоР                                             | Password         |  |
| <br>(Integrated Cloud Oriented Platform)             | Remember me      |  |
| <br>By<br>Harvana State Board of Tachnical Education |                  |  |
| <br>(HSBTE)                                          |                  |  |
|                                                      | FORGOT PASSWORD? |  |

Figure 1 : Login Screen

2. College will enter the username and password (Default password as shared by Board) and below mentioned welcome screen will be displayed.

| rd                                |
|-----------------------------------|
| Change Password                   |
| Old Password                      |
| Confirm Password                  |
| Cancel Save                       |
| Figure 2 : Change Password Screen |

Page3 | 6

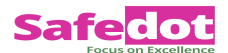

3. Below welcome screen will be appeared where college will click on "Student Management".

| GP                                                                  | WELCOME<br>To HSBTE Login Section |
|---------------------------------------------------------------------|-----------------------------------|
| <ul> <li>Employee Management</li> <li>Student Management</li> </ul> |                                   |

Figure 3 : Welcome screen after login

4. Before generating any admit card first Institute needs to approve from the Admit Card Approval link:

Student management -> Admit Card Approval

Institutes who have generated admit card before 03<sup>rd</sup> July will have to regenerate the same. All the admit cards generated before 03<sup>rd</sup> July are invalid.

| ADMIT CARD APPROVAI | L - FOI | RM                   |   |               |       |
|---------------------|---------|----------------------|---|---------------|-------|
| Course *            |         | Exam *               |   | Branch *      |       |
| Select Course       | ~       | Select               | ~ | Select Branch | ~     |
| Batch Year *        |         | Year/Semester *      |   |               |       |
| Select Batch year   | $\sim$  | Select Year/Semester | ~ | Search        | Reset |

- 5. Institute needs to select Course, Branch, Batch Year, Year/semester and click on search.
- 6. On Search all the Roll no who have filled PCA are displayed in the list as display in the below Screenshot.

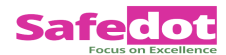

#### Conditions: -

- 1) Few of the students are displayed in red color and they are all unselected.
- 2) Reason of Red color will be displayed in front of Roll no as displayed in below screenshot. Reason may be:

# a) Due to FIS (Fail in internal marks)b) Detained

- 3) If institute, select the red color students then only Re-appear subjects will be displayed whether student is detained or FIS.
- 4) Institute needs to un-select the student for which admit card needs to block:

| 210150800161 | VANSH        | VIJAY KUMAR    | Internal M 🖌 |
|--------------|--------------|----------------|--------------|
| 210150800162 | VANSH SHARMA | RAJESH         | Internal M 🗸 |
| 210150800163 | VARUN KUMAR  | RAJINDER KUMAR | Internal M 🖌 |
| 210150822002 | HARSH KAMBOJ | SURJEET SINGH  | No Block I 🗸 |
|              |              |                |              |

- 7. Once Admit card approved, Institute have to click on Admit card Link (Student Management -> Admit Card
- 8. On Click on Admit Card below screen will be displayed:

| Admit Card        |   |               |   |                |
|-------------------|---|---------------|---|----------------|
| Course *          |   | Exam *        |   | Branch         |
| Select Course     | • | Select        | - | Select Program |
| Batch Year        |   | Semester/Year |   | Roll Number    |
| Select Batch year | • | Select Level  | • | Roll Number    |
|                   |   |               |   | Search Reset   |

Page5 | 6

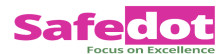

9. After Selecting all the search parameters, Admit card of all the students will be displayed and can be printed.

For any Support or found any discrepancy you can contact:

Mail id: <u>hsbtehelpdesk@gmail.com</u>